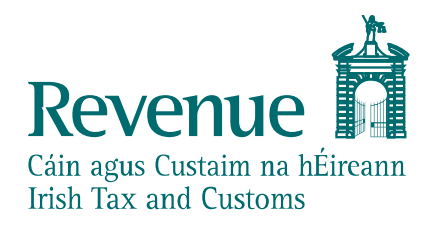

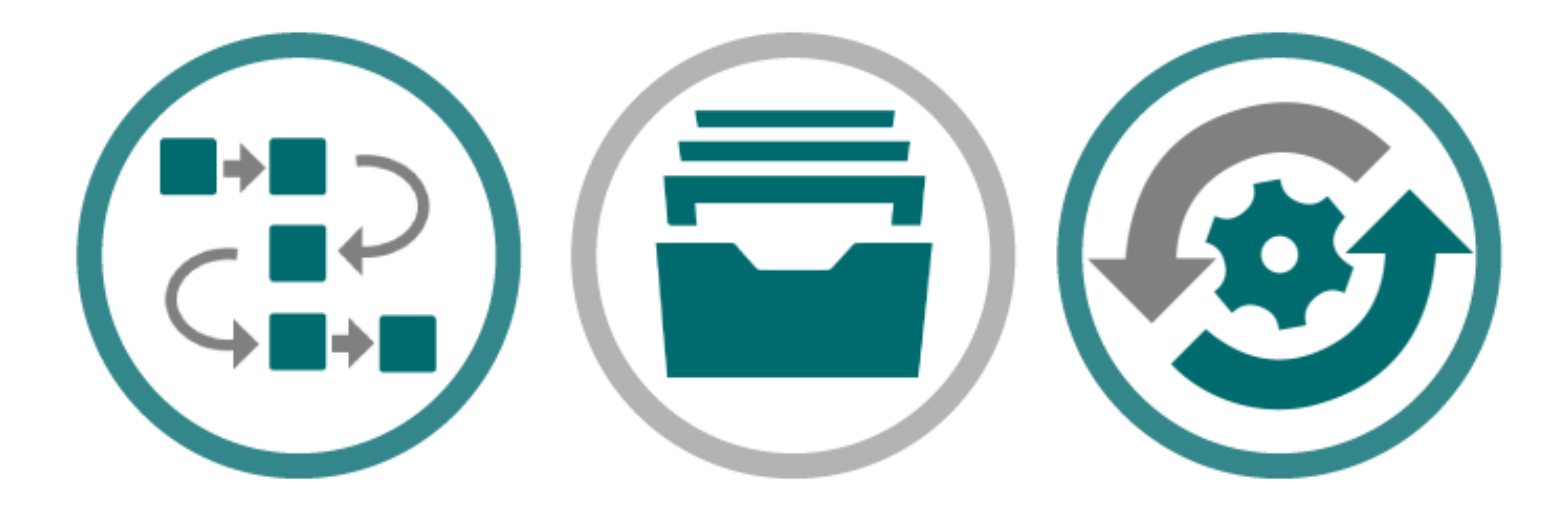

# **AIS Trader Portal Guide**

The information in this document and its related Annexes and supplements is subject to amendments as enhancements to existing functionality are released and new functionality is provided.

The information in this document is provided as a guide only and is not professional advice, including legal advice. It should not be assumed that the guidance is comprehensive or that it provides a definitive answer in every case.

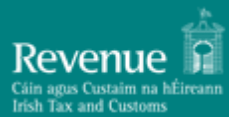

## **Table of Contents**

| 1 | ΙΝΤΙ | ROD   | UCTION                                                         | 5    |
|---|------|-------|----------------------------------------------------------------|------|
| 1 | L.1  | Pur   | pose                                                           | . 5  |
| 1 | L.2  | Doc   | cument Structure                                               | . 5  |
| 2 | GEN  | IERA  | L UI ELEMENTS AND BASIC TASKS                                  | 7    |
| 2 | 2.1  | Log   | ging-in                                                        | . 7  |
| 2 | 2.2  | Ma    | in application screen                                          | 7    |
|   | 2.2. | 1     | Common Screen Elements                                         | 7    |
|   | 2.2. | 2     | Field indicators                                               | 8    |
| 2 | 2.3  | Inte  | erface Scaling (Adaptive Behaviour)                            | . 9  |
|   | 2.3. | 1     | Full size display example:                                     | 9    |
|   | 2.3. | 2     | Next smaller screen size:                                      | 10   |
|   | 2.3. | 3     | Smallest screen size display:                                  | 11   |
| 3 | BAS  |       | ONCEPTS AND TERMS                                              | 12   |
| Ξ | 3.1  | Dec   | laration                                                       | 12   |
| Ξ | 3.2  | Dec   | laration Status                                                | 12   |
| Ξ | 3.3  | Dec   | laration Actions                                               | 12   |
| 4 | AD\  | ANC   | CED SEARCH FACILITY                                            | 13   |
| Z | 1.1  | Ado   | ling a search criterion (Rule):                                | 14   |
| Z | 1.2  | Cor   | figuring the search "Sort Order":                              | 14   |
| Z | 1.3  | Sav   | ing configured search criteria                                 | 14   |
| 5 | MA   | IN IN | ITERFACE SECTIONS                                              | 16   |
| 5 | 5.1  | Das   | hboard:                                                        | 16   |
|   | 5.1. | 1     | To Do list                                                     | 16   |
|   | 5.1. | 2     | Notifications:                                                 | 17   |
| 5 | 5.2  | Ove   | erview:                                                        | 17   |
|   | 5.2. | 1     | Declarations:                                                  | 18   |
| 5 | 5.3  | Sto   | rage Inventory                                                 | 21   |
| 5 | 5.4  | Nev   | v Declaration                                                  | 22   |
|   | 5.4. | 1     | Draft declarations                                             | 23   |
|   | 5.4. | 2     | Required vs. Validated data elements                           | 23   |
|   | 5.4. | 3     | Validation errors                                              | 23   |
|   | 5.4. | 4     | Entering Declaration Data                                      | 24   |
|   | 5.4. | 5     | Date Selector                                                  | 26   |
| 6 | CRE  | ATIN  | IG AND SUBMITTING DECLARATIONS USING THE TRADER PORTAL IN DETA | IL27 |
| 6 | 5.1  | Нον   | w to read the declaration data requirements tables             | 27   |
|   | 6.1. | 1     | Notations                                                      | 27   |
| 7 | DEC  | LAR   | ATION SPECIFIC GUIDANCE INFORMATION                            | 29   |

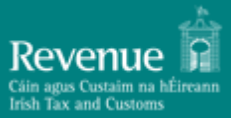

| 7  | .1                                             | Declarations / Notifications usage by requested procedure:      | 29 |  |  |
|----|------------------------------------------------|-----------------------------------------------------------------|----|--|--|
| 7  | .2                                             | Creating a specific declaration / notification                  | 30 |  |  |
| 7  | .3                                             | Electronic Transport Document (ETD) D3 declaration              | 30 |  |  |
| 7  | .4                                             | Temporary Storage Declaration (G4)                              | 30 |  |  |
| 7  | .5                                             | Temporary Storage Declaration (G4+G3)                           | 30 |  |  |
| 7  | .6                                             | Temporary Storage Presentation Notification (G3)                | 30 |  |  |
| 7  | .7                                             | Creating an H1 Import declaration                               | 30 |  |  |
| 7  | .8                                             | Creating an H2 Import declaration                               | 30 |  |  |
| 7  | .9                                             | Creating an H3 Import declaration                               | 30 |  |  |
| 7  | .10                                            | Creating an H4 Import declaration                               | 30 |  |  |
| 7  | .11                                            | Creating an H5 Import declaration                               | 31 |  |  |
| 7  | .12                                            | Creating an H6 Import declaration                               | 31 |  |  |
| 7  | .13                                            | Creating an H7 Import declaration                               | 31 |  |  |
| 7  | .14                                            | Creating an I1 Import (Simplified) declaration                  | 31 |  |  |
| 7  | .15                                            | Creating an I2 Import Presentation Notification                 | 31 |  |  |
| 7  | .16                                            | Declaration Amendment (Declarant initiated)                     | 31 |  |  |
| 7  | .17                                            | Declaration Amendment (Customs Officer Amendment request)       | 31 |  |  |
| 7  | .18                                            | Declaration Invalidation (Declarant initiated)                  | 31 |  |  |
| 7  | .19                                            | Declaration Invalidation (Customs Officer Invalidation request) | 32 |  |  |
| 7  | .20                                            | Attaching a Document to a Declaration                           | 32 |  |  |
| 7  | .21                                            | Refund Application                                              | 33 |  |  |
| 7  | .22                                            | Deposit Refund Application                                      | 34 |  |  |
| 8  | SPE                                            | CIAL PROCEDURES MONITORING                                      | 35 |  |  |
| 9  | APP                                            | ENDIX A – DECLARATION STATUSES                                  | 36 |  |  |
| 10 | APP                                            | ENDIX B – PROCEDURE CODES (UCC)                                 | 38 |  |  |
| 11 | 1 APPENDIX C - MESSAGES CODES AND DESCRIPTIONS |                                                                 |    |  |  |
| 12 | 2 APPENDIX D – TIMERS                          |                                                                 |    |  |  |
| 13 | APP                                            | ENDIX E - DECLARATION ACTION MATRIX                             | 43 |  |  |

# **Table of Figures**

| Figure 2 Common Screen Elements           | Error! Bookmark not defined. |
|-------------------------------------------|------------------------------|
| Figure 3 Full Size Screen example         | 9                            |
| Figure 4 Intermediate Screen Size example |                              |
| Figure 5 Select Section example           |                              |
| Figure 6 Smallest Screen Size example     |                              |
| Figure 7 Smallest Screen Size show menu   |                              |
| Figure 8 Advanced Search Screen           |                              |

| Figure 9 Advanced Search Action Buttons                       | 13 |
|---------------------------------------------------------------|----|
| Figure 10 Adding a Search criterion                           | 14 |
| Figure 11 Configuring Sort Order                              | 14 |
| Figure 12 Saving a Search                                     | 14 |
| Figure 13 Saved Search selection                              | 15 |
| Figure 14 ToDo list example                                   | 16 |
| Figure 15 Notifications Grid example                          | 17 |
| Figure 16 Declaration Overview grid example                   |    |
| Figure 17 Customs Declaration detail header                   | 19 |
| Figure 18 Movement messages grid                              | 19 |
| Figure 19 Supporting Document (Attachment) example            | 20 |
| Figure 20 View Declaration Message screen example             | 20 |
| Figure 21 Storage Inventory grid example                      | 21 |
| Figure 22 Storage Inventory Header and Detail screen example  | 21 |
| Figure 23 Validation errors screen example                    | 23 |
| Figure 24 Drop-down selection example                         | 24 |
| Figure 25 Field preset values search example                  | 24 |
| Figure 26 Field preset values search results example          | 25 |
| Figure 27 Required field error example                        | 26 |
| Figure 28 Date-picker (Calendar) example                      | 26 |
| Figure 29 Adding an Attachment                                | 32 |
| Figure 30 File Browser example                                |    |
| Figure 31 Special Procedures Monitoring screen                | 35 |
| Figure 32 Special Procedures Monitoring Detail screen example | 35 |

# **Table of Tables**

| Table 1 To Do Grid Columns                                        | 16 |
|-------------------------------------------------------------------|----|
| Table 2 To Do Action list                                         | 17 |
| Table 3 Declaration Overview grid columns                         |    |
| Table 4 View Declaration Message sections                         | 21 |
| Table 5 Declarations / Notifications usage by requested procedure | 29 |
| Table 6 Invalid Attachment File Types                             |    |
| Table 7 Common Supported Attachment File Types                    |    |
| Table 8 Declaration Statuses                                      |    |
| Table 9 UCC Procedure Codes                                       |    |
| Table 10 Messages Codes and Descriptions                          | 41 |
| Table 11 System Timers                                            | 42 |

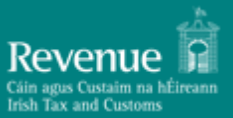

# **1** INTRODUCTION

# 1.1 Purpose

The purpose of this document is to describe the Trader AIS Functions. It describes the user interface through which Traders will be exchanging information with Revenue Commissioners to conclude end-to-end business processes for Entry of Goods, Temporary Storage and Import including Special Procedures for Import.

This guide is not intended for and does not describe the B2B (Business to Business) communication between Traders, their agents or representatives and Revenue Commissioners. However, any messages submitted via the B2B interface will be visible in the Trader Portal.

This document is not the Trader AIS Technical Specification and as such it does not contain any technical related information e.g. authorisation, authentication, end points etc.

## **1.2** Document Structure

This document is divided into the following sections:

- 1. General UI elements and basic tasks
- 2. Basic Concepts and Terms
- 3. The Advanced Search facility
- 4. Main Interface Sections
- 5. Creating and Submitting Declarations in Detail
- 6. Declaration Specific Guidance Information
- 7. Special Procedures Monitoring
- 8. Appendix A Declaration Statuses
- 9. Appendix B Procedure Codes (UCC)
- 10. Appendix C Messages Codes and Descriptions
- 11. Appendix D Timers
- 12. Appendix E Declaration Action Matrix

The following Revenue customs general functional areas are covered:

- Entry of Goods
- Temporary Storage
- Import Release for free circulation
- Import Special Procedures
- Import Refunds

The following functions are covered:

- 1. Creating a draft declaration
- 2. Filling-in the information required
- 3. Submitting a declaration

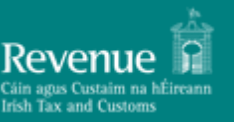

- 4. Amending a declaration
- 5. Invalidating a declaration
- 6. Attaching documents
- 7. Requesting Refund
- 8. Requesting Deposit Refund (for Special Procedures security deposits)
- 9. Description of monitoring grids (Storage Inventory, Special Procedures)

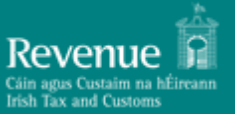

# 2 General UI elements and basic tasks

## 2.1 Logging-in

To access the Trader Portal, go to the <u>https://www.revenue.ie/</u> homepage and click the link there to access the **ROS** Sign-in page. Help with certificates/other issues is all contained on this ROS log in page. Once logged into ROS, select '**Customs UCC Portal**':

| Revenue | MY SERVICES | REVENUE RECORD PROFILE WORK IN PROGRESS ADMIN SERVICES                                                                                                    |             |
|---------|-------------|----------------------------------------------------------------------------------------------------|-------------|
|         |             | No current tax clearance ce                                                                                                    | artificate. |
|         |             | My Frequently Used Services Add a service 🚱                                                                                                    | ^           |
|         |             | MyEnquiries                                                                                                    |             |
|         |             | File a Return                                                                                                    |             |
|         |             | Complete a Form Online                                                                                                    | ~           |
|         |             | Upload Form(s) Completed Offline                                                                                                    | ~           |
|         |             | Payments & Refunds                                                                                                    |             |
|         |             | Submit a Payment                                                                                                    | ~           |
|         |             | Manage Bank Accounts                                                                                                    | ~           |
|         |             | Gifts & Inheritance                                                                                                    |             |
|         |             | Statement of Affairs (Probate) Form SA 2                                                                                                    |             |
|         |             | Other Services                                                                                                    |             |
|         |             | MyEnquiries         Drivers & Passengers with Disabilities         Mobile Access           Receipts Tracker         eRepayment Claims         Download Pre-populated Returns                                                                                                    |             |
|         |             | Stay and Spend - Service Provider Registration         VRT Certificate of Conformity         Secure Upload/Download Service           Manage Tax Clearance         VRT Certificate of Conformity         Secure Upload/Download Service           Verify Tax Clearance         VRT EU Leased Vehicle - Leasee         VAT MOSS |             |
|         |             | Manage Reporting Obligations Letter Of Tax Residence Manage LPT / HC arrears                                                                                                    |             |
|         |             | Manage Tax Registrations     Customs UCC Portal     Transfer Property       Charities and Sports Bodies eApplication     Help to Buy Applicant       Register New Revenue Customer     Help to Buy Applicant                                                                                                    |             |

#### 2.2 Main application screen

## 2.2.1 Common Screen Elements

The interface consists of the following general screen elements as shown in the graphic below:

- 1. Menu show/hide button (shows / hides the section selector)
- 2. Section Selector (collapsible sections)
- 3. Action Selector (list of available actions depending on selected object)
- 4. Screen Inactivity timer / Message Alert indicator / Logout button.
- 5. Grid/Page Navigation Buttons
- 6. Home Button
- 7. Back Button
- 8. Header Area (where applicable)
- 9. Detail Grid Area (Where applicable)
- 10. Attachments Grid (Where applicable)

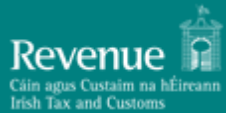

| Menu-Show/Hide                                                                            | Declarations > Customs Tra                                     | Header-Area                                                                                                    |                          |                        | Actio                                                                                             | n-Selector       | Screen-inact<br>Alert-Indicat<br>Logout-Butto                                   | ivity-timer<br>or¶<br>on¶<br>▲ 230 ±<br>(tack |
|-------------------------------------------------------------------------------------------|----------------------------------------------------------------|----------------------------------------------------------------------------------------------------|--------------------------|------------------------|---------------------------------------------------------------------------------------------------|------------------|---------------------------------------------------------------------------------|-----------------------------------------------|
|                                                                                           | MRN                                                            | LRN                                                                                                    | Declaration Type         | Transaction Status     | Received Date                                                                                     | Acceptance Date  | Date Updated                                                                    |                                               |
| Dash                                                                                      | 20IEDU8400E2C317R0                                             | 160457838989524452366                                                                                                    | п                        | Awaiting Supplementary | 05/11/2020 14:05                                                                                  | 05/11/2020 14:05 | 11/12/2020 00:00                                                                |                                               |
| Over  Declarations Storage Inventory New Declaration Special Procedures Draft Declaration | Месаде Туре<br>16429<br>16428<br>1641 57<br>1641 57<br>1641 57 | Description<br>Release Notification<br>Import Declaration Accepta<br>Pre-lodged Customs Declara<br>Simplified Declaration | ice<br>tion Registration |                        | Submission Date ↓<br>05/11/2020 14:05<br>05/11/2020 14:05<br>05/11/2020 14:05<br>05/11/2020 14:05 | tema per page §  | Submitted By<br>Revenue IE<br>Revenue IE<br>E46183560<br><u>*</u> 1-4 of 4  < < |                                               |
| Menu-<br>Section                                                                          | Attachments<br>Filename 4<br>No data                           | Description                                                                                                    |                          | Creation Date          |                                                                                                   | Uploaded By      | 1-5d0 < <                                                                       | > >ı C                                        |

Figure 2 Common Screen Elements

## 2.2.2 Field indicators<sup>1</sup>

This section describes the special indicators that might be used in fields where data entry is expected.

a. Mandatory fields. A field that is marked with an asterisk icon, as in the image below, is mandatory. All mandatory fields of a form must be completed before the form can be submitted.

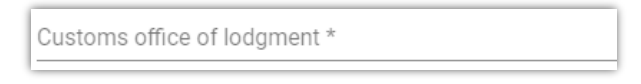

b. Long search lists. A field that is marked with a magnifying lens icon, as in the image below, is data restricted by the search list component Long search lists. A field that is marked with a magnifying

| 5/27: Supervising customs office Q |  |
|------------------------------------|--|
|------------------------------------|--|

lens icon, as in the image below, is data restricted by the search list component Long search lists. A field that is marked with a magnifying lens icon, as in the image below, is data restricted by the search list component.

<sup>&</sup>lt;sup>1</sup> For more information on entering data using the field indicator elements please see 5.4.4 Entering Declaration Data

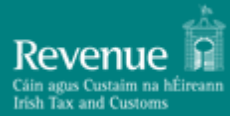

c. Short search lists. A field that is marked as in the image below is data restricted by the short dropdown component.

| Previous document type | ٣ |  |
|------------------------|---|--|
|                        | _ |  |

d. Date selector. A field that is marked with a calendar icon, as in the image below, is complemented with the date selector component.

| Date | Ē |
|------|---|
|      |   |

#### 2.3 Interface Scaling (Adaptive Behaviour)

The interface is adaptive to the screen size and resolution. As the screen size is reduced (for example on a smaller monitor screen) the screen elements (Menu Items, Selected item sections) will automatically adjust to the screen size in three distinct steps:

#### 2.3.1 Full size display example:

The screen below shows a full size display example.

| ≡ AIS                  |                                                            |                                 |                                  | 14:55  |
|------------------------|------------------------------------------------------------|---------------------------------|----------------------------------|--------|
| Trader 4               | ightarrow Declarations > Customs Transactions Details > I1 |                                 |                                  | < Back |
| trader4@mycompany4.com | DECLARATION                                                | 1/1: Declaration type           | 1/2: Additional declaration type |        |
| Overview               | PREVIOUS DOCUMENT                                          | 1/8: Signature/ airthentication | 2/5 LRN                          |        |
| Declarations           | DECLARATION PARTIES                                        |                                 | 155740101878019764735            |        |
| Storage Inventory      | DECLARATION VALUATION                                      | MRN                             |                                  |        |
| New Declaration        | CUSTOMS OFFICES                                            |                                 |                                  |        |
| Special Procedures     | CONSIGNMENT ITEMS                                          |                                 |                                  |        |
|                        |                                                            |                                 |                                  |        |
|                        |                                                            |                                 |                                  |        |

Figure 1 Full Size Screen example

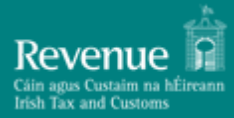

# 2.3.2 Next smaller screen size:

In this next screen size, the left pane sections are collapsed:

| ♠ > Declarations > Customs Transactions Details > I1  | < Back                                              |
|-------------------------------------------------------|-----------------------------------------------------|
|                                                       |                                                     |
| Select Section                                        | -                                                   |
| 1/1: Declaration type                                 | 1/2: Additional declaration type                    |
| IM - H1 to H4, H6, I1, or trade between Member States | C - Simplified customs declaration with regular use |
| 1/8: Signature/ authentication                        | 2/5-1 DN                                            |
|                                                       | 155740101878019764735                               |
| MDN                                                   |                                                     |
|                                                       |                                                     |
|                                                       |                                                     |
|                                                       |                                                     |

When clicking on the "Select Section" object, the section list appears:

|                       | X De |
|-----------------------|------|
| Select Section        |      |
| DECLARATION           |      |
| PREVIOUS DOCUMENT     |      |
| DECLARATION PARTIES   |      |
| DECLARATION VALUATION |      |
| CUSTOMS OFFICES       |      |
| CONSIGNMENT           |      |

Figure 3 Select Section example

Figure 2 Intermediate Screen Size example

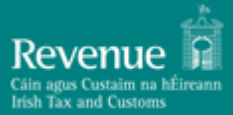

# 2.3.3 Smallest screen size display:

| > Declarations > Customs Transactions Det                                         | ails > 11                                                                                  |                                | < Ba |
|-----------------------------------------------------------------------------------|--------------------------------------------------------------------------------------------|--------------------------------|------|
| Select Section                                                                    |                                                                                            |                                | •    |
| 1/1: Declaration type<br>IM - H1 to H4, H6, I1, or trade between<br>Member States | 1/2: Additional declaration type<br>C - Simplified customs declaration<br>with regular use | 1/8: Signature/ authentication |      |
| 2/5: LRN<br>155740101878019764735                                                 | MRN                                                                                        |                                |      |
|                                                                                   |                                                                                            |                                |      |

In this smallest display size, the AIS menu can be displayed as an overlay by  $\equiv$  AIS clicking on the object as shown:

|                                    |                                                                     |            | 14:56      | 1 <sup>32</sup> - |
|------------------------------------|---------------------------------------------------------------------|------------|------------|-------------------|
| Trader 4<br>trader4@mycompany4.com | _                                                                   |            |            |                   |
| Dashboard                          |                                                                     |            |            |                   |
| Overview                           | •                                                                   | To         | oday       | •                 |
| Declarations                       |                                                                     |            | Action 🛧   |                   |
| Storage Inventory                  | ription                                                             | Created    | Deadline   |                   |
| New Declaration                    | tary Declaration is pending for MRN:<br>• 0E9B9E4R6                 | 13/05/2019 | 13/05/2019 | :                 |
| Draft Declarations                 | n Notification is pending for the Declaration with<br>UB100965171R8 | 13/05/2019 | 13/05/2019 | :                 |
| Special Procedures                 | Items per page: 5 👻 1 -                                             | 2 of 2 🛛 🕹 |            | G                 |
|                                    |                                                                     |            |            |                   |
|                                    |                                                                     |            |            |                   |

Figure 5 Smallest Screen Size show menu

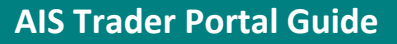

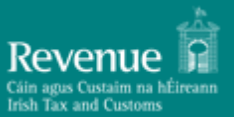

# 3 Basic Concepts and Terms

#### 3.1 Declaration

A Customs Declaration is a collection of data elements (dataset) that contains all required and optional fields according to the UCC (Union Customs Code) as published in the EUCDM 5.1 (European Union Customs Data Model).

A Declaration starts as an initial dataset message (such as IM415 for import declarations). In the processing of the declarations a number of related messages are created. For example, when a declaration has been successfully submitted and validated, it acquires the status ACCEPTED which, in turn, is communicated to the declarant system (or visible in the portal) as message IM428. The declaration plus all related messages is referred to as a "movement" or "transaction" interchangeably. All messages related to a declaration, reference the declaration's MRN (Movement Reference Number).

For a description of the Message Codes please see Appendix C in this document.

## **3.2** Declaration Status

The declaration status denotes the processing stage of the declaration in the system. The status is a pivotal concept in declaration processing because it governs which actions are allowed on the declaration (such as amendment, invalidation, refund request etc.)

For a description of all possible declaration statuses please see Appendix A in this document.

## 3.3 Declaration Actions

Depending on the Movement status and other factors, a number of actions is available.

Available actions are:

- 1. View
- 2. Presentation Notification (for Pre-lodged declarations)
- 3. Supplementary (for simplified declarations)
- 4. Amendment
- 5. Invalidation
- 6. Add Attachment
- 7. Request Refund
- 8. Request Deposit Refund

For a complete list of available actions versus declaration statuses please see Appendix E

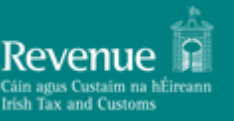

# 4 Advanced Search Facility

The advanced search facility, where available, provides the following functionality:

- 1. Selection of multiple filters, combined with AND/OR logic
- 2. Provides sorting criteria
- 3. Allows saving a "search" (collection of filters and sorting method created by the user) for easy recall and use.

The initial advanced search facility screen is shown below:

| Filter/Sort By |          |         | ^                     |
|----------------|----------|---------|-----------------------|
|                |          |         | Select Query -        |
| Filters        | ^        | Sorting | ^                     |
| And Or         | + Rule 🕒 | And     | + Rule                |
| Search Save As |          |         | Clear All Set Default |

Figure 6 Advanced Search Screen

The Search facility consists of two main sections (Filters and Sorting), a "Select Query" drop-down element which allows selection of a previously saved search, and four buttons:

| Search                                                                                                    |
|----------------------------------------------------------------------------------------------------|
| This button 'runs' the search, causing the grid below the search section to display any matching data.    |
| Save As                                                                                                   |
| This button opens the "Save Criteria" dialog box (please see next section)                                |
| Clear All                                                                                                 |
| This button will "clear" any entered information in the search facility, essentially resetting the search |
| facility to its initial state.                                                                            |
| Set Default                                                                                               |
| This button will reset the grid view to its initial sorting state with no filters applied.                |

Figure 7 Advanced Search Action Buttons

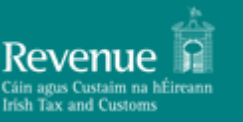

# 4.1 Adding a search criterion (Rule):

- 1. Click on the + Rule icon
- 2. Select the search field name from the drop-down list as shown on the right. (The drop-down list in the example is from the "Declarations" section).
- 3. Multiple filters can be selected in this manner.
- 4. Additionally, an 'AND' / 'OR' logic can be selected that will apply to all the configured rules.
- 5. Rules can be removed by clicking on the e icon.
- 6. A collection of rules created this way is a "Rule Set".
- Multiple "Rule Sets" can be defined by clicking on the icon.
- 8. Each "Rule Set" has its own logic component (AND/OR)

## 4.2 Configuring the search "Sort Order":

| Filters  |                    |
|----------|--------------------|
| And      | Or                 |
|          | MRN                |
|          | LRN                |
| Searc    | Declaration Type   |
|          | Transaction Status |
| MRN      | Received Date      |
| 19IEDUB1 | Acceptance Date    |
|          | 005540500          |

Figure 8 Adding a Search criterion

| And             |            | L Dulo |
|-----------------|------------|--------|
| And             |            | + Rule |
| Acceptance Date | Descending | •      |

Figure 9 Configuring Sort Order

The sort component of the Search facility is shown in the following picture:

- 1. The same principles apply here as in the Search (filter) section.
- 2. Any number of consecutive sort criteria can be defined, always with an 'AND' logic.
- 3. Each sort criterion is accompanied by a 'Descending / Ascending' selector.

#### 4.3 Saving configured search criteria

The configured search, complete with the sorting options selected, can be saved for future use requiring only a unique name. Searches can be saved by clicking on the Save As button. The "Save as" dialog box is shown on the right.

The saved search criteria name will be available from a dropdown list in the "Select Query" (as shown on the right).

| Save Criteria                                |          |
|----------------------------------------------|----------|
| Save Criteria As *<br>Search H1 Declarations |          |
| ✓ Save                                       | × Cancel |

#### Figure 10 Saving a Search

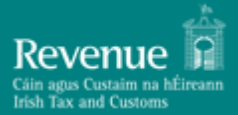

The saved search can be deleted by clicking on the **Delete** which appears when selecting a saved search.

button,

| Select Query           |
|------------------------|
| None                   |
| Default                |
| Search H1 Declarations |

Figure 11 Saved Search selection

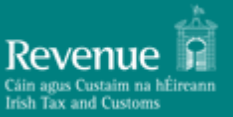

# 5 Main interface sections

The interface consists of the following main sections displayed in the left pane of the main (home) screen:

#### 5.1 Dashboard:

The Dashboard screen contains the To Do list and the Notification grid.

# 5.1.1 To Do list

The To Do list displays any pending actions created by trader actions (e.g. Lodgement of a Simplified declaration will create an action that a supplementary declaration is pending). Please use the refresh button under the data grid to get most recent actions.

| ł                                 |                                                                                  |                                               |                                             |
|-----------------------------------|----------------------------------------------------------------------------------|-----------------------------------------------|---------------------------------------------|
| To Do List                        |                                                                                  |                                               |                                             |
| Pending Action                    | Action Description                                                               | Created The Action Deadline                   |                                             |
| Pending supplementary Declaration | Supplementary Declaration is pending for declaration with MRN 20IEDUB400390356R4 | 29/10/2020 19:01 10/11/2020 23:59             | :                                           |
| Documents Presentation            | Requested document must be presented for declaration with MRN 20IEDUB4009955C7R8 | 04/11/2020 17:55                              | :                                           |
| Pending supplementary Declaration | Supplementary Declaration is pending for declaration with MRN 20IEDUB4002D8191R0 | 05/11/2020 14:03 10/12/2020 23:59             | :                                           |
| Pending supplementary Declaration | Supplementary Declaration is pending for declaration with MRN 20IEDUB400E2C317R0 | 05/11/2020 14:05 10/12/2020 23:59             | :                                           |
| Pending Amendment Submit          | An Amendment must be submitted for declaration with MRN 20IEDUB4009955C7R8       | 09/11/2020 13:08                              | :                                           |
|                                   |                                                                                  | Items per page 5 	 ▼ 216 - 220 of 220 	 【 < < | $\rightarrow \rightarrow \mid - \mathbf{C}$ |
|                                   |                                                                                  |                                               |                                             |

Figure 12 ToDo list example

# 5.1.1.1 Grid columns

The following columns are displayed in the To Do grid:

| Column name        | Description                                                                                                    |
|--------------------|----------------------------------------------------------------------------------------------------|
| Pending Action     | Short description of the action (e.g. "Presentation Notification to be sent")                                       |
| Action Description | Detailed description (e.g. "Presentation Notification is pending for the Declaration with MRN: 19IEDUB4002F76E7R3") |
| Created            | Date and time the grid entry was created                                                                            |
| Action Deadline    | Date and time of the "Action" deadline                                                                              |

Table 1 To Do Grid Columns

# 5.1.1.2 Grid entries actions

Depending on the type of the To Do item, the following actions are available<sup>2</sup>:

| Pending Action      | Description                                                                        | Available<br>Action(s) | Result                                     |
|---------------------|------------------------------------------------------------------------------------|------------------------|--------------------------------------------|
| Submit Invalidation | (Example) An Invalidation must be submitted for the 19IEDUB40059CC11R8 Transaction | Invalidation           | Opens an "Invalidation<br>Request" (IM414) |

<sup>2</sup> For the complete list of *declaration* actions please see Appendix E

| Pending Action           | Description                                                                                 | Available<br>Action(s)         | Result                                                             |
|--------------------------|---------------------------------------------------------------------------------------------|--------------------------------|--------------------------------------------------------------------|
|                          |                                                                                             |                                | message form for the referenced MRN                                |
| Pending<br>Amendment     | (Example) An Amendment must be submitted for the 19IEDUB40059CC11R8 Transaction             | Amendment                      | Opens an Amendment<br>IM413 message form<br>for the referenced MRN |
| Pending Payment          | (Example)Pending Payment for<br>Declaration with MRN<br>19IEDUB40059CC11R8                  | None                           | N/A                                                                |
|                          | (Example) Requested Document must be Uploaded for the 19IEDUB40059CC11R8                    | Send<br>Documents              | Opens a document<br>upload dialog                                  |
| Document Upload          | Transaction                                                                                 | View<br>Declaration<br>Details | Opens a Declaration details screen                                 |
| Document<br>Presentation | (Example) Requested Document must be<br>Presented for the 19IEDUB40059CC11R8<br>Transaction | View<br>Declaration<br>Details | Opens a Declaration details screen                                 |

Table 2 To Do Action list

#### 5.1.2 Notifications:

The Notifications area will display information on movements (e.g. successful lodgement of a declaration) as shown below. Please use the refresh button under the data grid to get most recent notifications.

| Notifications      |                     |                                                                                              |                      |      |
|--------------------|---------------------|----------------------------------------------------------------------------------------------|----------------------|------|
|                    |                     |                                                                                              | Search by MRN        | Q    |
| MRN                | Subject             | Message Text                                                                                 | Created $\downarrow$ |      |
| 19IEDUB100E9B9E4R6 | IM429 Released      | Declaration with MRN 19IEDUB100E9B9E4R6 was released                                         | 13/05/2019           | :    |
| 19IEDUB100E9B9E4R6 | I1 Accepted         | Declaration with LRN 155773602382879579181 was accepted with assigned MRN 19IEDUB100E9B9E4R6 | 13/05/2019           | :    |
| 19IEDUB100AD6465R0 | IM429 Released      | Declaration with MRN 19IEDUB100AD6465R0 was released                                         | 09/05/2019           | :    |
| 19IEDUB100AD6465R0 | IM480 Payment order | Payment order with MRN 19IEDUB100AD6465R0                                                    | 09/05/2019           | :    |
| 19IEDUB100AD6465R0 | H1 Accepted         | Declaration with LRN 155741140992581130332 was accepted with assigned MRN 19IEDUB100AD6465R0 | 09/05/2019           | :    |
|                    |                     | Items per page: 5 🔻 1 - 5 of 29                                                              | < < >                | >I C |

Figure 13 Notifications Grid example

#### Note:

A default search field is provided (Search by MRN)

# 5.2 Overview:

The overview section is split into two sub-sections:

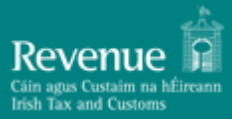

# 5.2.1 Declarations:

The declarations section lists all declarations submitted by the logged-in user as shown in the following screen:

| ↑ > Declarations   |                       |                  |                        |                  |                              |                  | < Back |
|--------------------|-----------------------|------------------|------------------------|------------------|------------------------------|------------------|--------|
| Filter/Sort By     |                       |                  |                        |                  |                              |                  | ~      |
| MRN                | LRN                   | Declaration Type | Transaction Status     | Received Date    | Acceptance Date $\downarrow$ | Date Updated     |        |
| 19IEDUB4002F5435R9 | 157364640752741011028 | 11               | Awaiting Supplementary | 13/11/2019 13:59 | 13/11/2019 14:08             | 13/11/2019 14:08 | :      |
| 19IEDUB100022A72R6 | 157364642363846001444 | H1               | Insufficient Funds     | 13/11/2019 13:59 | 13/11/2019 13:59             | 13/11/2019 13:59 | :      |
| 19IEDUB100FABDF3R0 | 157364641564819036268 | H1               | Released               | 13/11/2019 13:59 | 13/11/2019 13:59             | 13/11/2019 13:59 | :      |
| 19IEDUB1008E40B4R2 | 157364639816594602825 | H4               | Released               | 13/11/2019 13:59 | 13/11/2019 13:59             | 13/11/2019 13:59 | :      |
|                    |                       |                  |                        |                  | Items per page: 5            | 1 - 4 of 4   < < | > > G  |

Figure 14 Declaration Overview grid example

## 5.2.1.1 Grid columns

The following columns are displayed in the Declarations grid:

| Column name        | Description                                                                            |
|--------------------|----------------------------------------------------------------------------------------|
| MRN                | The MRN of the entry                                                                   |
| LRN                | The LRN of the entry                                                                   |
| Declaration Type   | Declaration Dataset code (e.g. H1)                                                     |
| Transaction Status | Movement Status <sup>3</sup>                                                           |
| Received Date      | The date the declaration was received by the system                                    |
| Acceptance Date    | The date the declaration was accepted                                                  |
| Date Updated       | The date the last message referencing the declaration MRN was registered in the system |

Table 3 Declaration Overview grid columns

#### Note:

A default search field is provided (Search by MRN)

#### 5.2.1.2 Declarations available actions

The action selector in the Declarations grid will display the following options depending on the type of declaration and its status:

- 1. View
- 2. Presentation Notification (for Pre-lodged declarations)
- 3. Supplementary (for simplified declarations)
- 4. Amendment

<sup>&</sup>lt;sup>3</sup> For a complete list of the possible declaration statuses, please see Appendix A

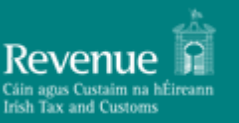

- 5. Invalidation
- 6. Add Attachment
- 7. Request Refund
- 8. Request Deposit Refund

For a complete list of available actions versus declaration statuses please see Appendix E.

5.2.1.2.1 View declaration screens:

When selecting "View" from the action sub-menu, the "Customs Transaction Details" data grid is displayed. This grid has three sections:

- 1. Header element. The Header element contains the following columns for the movement:
  - a. MRN
  - b. LRN
  - c. Declaration type (UCC dataset code)
  - d. Transaction status (Movement status)
  - e. Received date (Date the initial declaration message was received by the system)
  - f. Acceptance date (Date the declaration was accepted)
  - g. Date updated (Date of the latest message that references the movement MRN)

| ☆ > Customs Transactions Details |                       |                  |                    |                  |                  |                  | < Back |
|----------------------------------|-----------------------|------------------|--------------------|------------------|------------------|------------------|--------|
| MRN                              | LRN                   | Declaration Type | Transaction Status | Received Date    | Acceptance Date  | Date Updated     |        |
| 19IEDUB40007D179R6               | 157304574275559889551 | H1               | Released           | 06/11/2019 15:35 | 06/11/2019 15:50 | 06/11/2019 15:50 | :      |

Figure 15 Customs Declaration detail header

- 2. Movement message history. This grid contains all messages that reference the movement's MRN in reverse chronological order (newest to oldest). The following columns are displayed:
  - a. Message type (The message code)
  - b. Submission date (Date the message was received by the system)
  - c. Submitted by:
    - i. IE Created and sent by the system
    - ii. {EORI} Created and sent to the system by a user. The user's EORI is displayed.
  - d. Action selector for the entry ("View" is the only available action here)

| Message Type          | Submission Date $\psi$ | Submitted By                                                             |   |
|-----------------------|------------------------|--------------------------------------------------------------------------|---|
| IM429                 | 13/11/2019 13:59       | Revenue IE                                                               | : |
| IM428                 | 13/11/2019 13:59       | Revenue IE                                                               | : |
| Calculate Duties Data | 13/11/2019 13:59       | Revenue IE                                                               | : |
| IM415 (H1)            | 13/11/2019 13:59       | IE4802830A                                                               | : |
|                       |                        | Items per page: $5 - \bullet$ 1 - 4 of 4   $\langle \rangle \rangle$ > > | G |

Figure 16 Movement messages grid

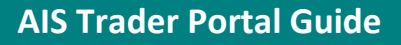

- 3. Supporting Document: This data grid contains any document upload entries for the movement. The following columns are displayed:
  - a. Filename
  - b. Size
  - c. Uploaded by:
    - i. Uploaded by a trader user. The username is displayed.
    - ii. Uploaded by Customs. "Customs" is displayed

| Attachments            |                   |                  |                                                                               |   |
|------------------------|-------------------|------------------|-------------------------------------------------------------------------------|---|
| Filename 🤟             | Description       | Creation Date    | Uploaded By                                                                   |   |
| \$28C-120072710340.pdf | Pro-Forma Invoice | 14/09/2020 16:15 | trader3                                                                       | : |
|                        |                   |                  | Items per page $5 - 1 - 1 \text{ of } 1 -  \langle \langle \rangle \rangle  $ | G |

Figure 17 Supporting Document (Attachment) example

#### View declaration message

To view an individual entry, double-click the selected row, or click on the action selector i and click on "View".

The following shows the "View" screen layout:

| ♠ > Declarations > Customs Transactions Details > H1 |                                                                                |                  |                                  |            |    |     |        | < Bacl |
|------------------------------------------------------|--------------------------------------------------------------------------------|------------------|----------------------------------|------------|----|-----|--------|--------|
| Declaration                                          | 1/1: Declaration type<br>IM - H1 to H4, H6, I1, or trade between Member States |                  | 1/2: Additional declaration type |            |    |     |        |        |
| Parties                                              | 2/5-LEN                                                                        |                  | 2/6: Deferred nevment            |            |    |     |        |        |
| Valuation Information                                | 157364641564819036268                                                          |                  | 2/0. Detence payment             |            |    |     |        |        |
| Customs Office                                       | 8/5: Nature of transaction                                                     |                  |                                  |            |    |     |        |        |
| Attachments                                          |                                                                                |                  |                                  |            |    |     |        |        |
| Filename 🤟                                           | Description                                                                    | Creation Date    | Uploaded By                      |            |    |     |        |        |
| \$28C-120072710340.pdf                               | Pro-Forma Invoice                                                              | 14/09/2020 16:15 | trader3                          |            |    |     |        | :      |
|                                                      |                                                                                |                  | ltems per page 5 💌               | 1 – 1 of 1 | 1< | < > | $\geq$ | G      |
| Application and authorisation                        |                                                                                |                  |                                  |            |    |     |        |        |
|                                                      |                                                                                |                  |                                  |            |    |     |        |        |
|                                                      |                                                                                |                  |                                  |            |    |     |        |        |

Figure 18 View Declaration Message screen example

## The following declaration sections are displayed on the left in this screenshot:

| Section Name          | Description                                                        |
|-----------------------|--------------------------------------------------------------------|
| Declaration           | Basic Declaration elements                                         |
| Parties               | Elements related to declaration parties (Declarant, Importer etc.) |
| Valuation Information | Currencies and Total Amount invoiced                               |
| Customs Office        | Customs offices (Customs Office of Lodgement etc.)                 |
| Guarantee             | Any Guarantee information                                          |
| Goods Shipment        | Consignment level information                                      |
| Goods Shipment Item   | Goods item level information                                       |

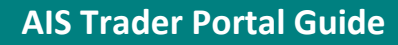

| Section Name                              | Description                                                |
|-------------------------------------------|------------------------------------------------------------|
| Application and authorisation             | Declaration constitutes application for authorisation data |
| Table 4 View Declaration Message sections |                                                            |

Note: The list of available sections vary depending on the declaration message selected. Complete data element lists and requirements can be found in the individual declaration type sections in this document. Clicking on a specific section, the system displays the item's sub-sections. The vand symbols signify extendible / collapsible sections. Clicking on the icon takes you to the top of the screen (in vertically scrollable instances).

# 5.3 Storage Inventory

This storage inventory screen is for Temporary Storage monitoring.

Whenever a G4 dataset is successfully submitted, a corresponding entry is created in this grid as shown in the layout below. Please use the refresh button under the data grid to get most recent information.

| Storage Inventory |                    |             |                |                |              |                 |               |            |             | < Back |
|-------------------|--------------------|-------------|----------------|----------------|--------------|-----------------|---------------|------------|-------------|--------|
| Filter/Sort By    |                    |             |                |                |              |                 |               |            |             | ~      |
| Declaration Type  | MRN                | Item Number | Customs Office | Commodity Code | Warehouse ID | Gross Mass (Kg) | Status        | Entry Date | Expiry Date |        |
| G4                | 19IEDUB100F51728U7 | 1           | IEDUB100       | 844332         | RHH56443     | 200             | Open          | 08/05/2019 | 06/08/2019  | :      |
| G4                | 19IEDUB100A9B532U4 | 1           | IEDUB100       | 844511         | RHH56443     | 200             | Open          | 08/05/2019 | 06/08/2019  | :      |
| G4                | 19IEDUB100516B41U0 | 1           | IEDUB100       | 844332         | RHH56007     | 200             | Open          | 08/05/2019 | 06/08/2019  | :      |
|                   |                    |             |                |                |              | Item            | s per page: 5 | ▼ 1-3 of 3 | < < >       | >I G   |

Figure 19 Storage Inventory grid example

These temporary storage declarations "credit" the specific temporary storage facility whose code (Warehouse ID) is contained in the G4 declaration.

Any subsequent Import declarations that move goods items out of temporary storage and into a subsequent customs procedure will be listed as shown in the following example:

| PIEDUB100516B41U0     | Item Nu<br>1       | umber       | Declara<br>G4      | tion Type           | Customs Office<br>IEDUB100 |                 | Warehouse Id<br>RHH56007 |             |  |
|-----------------------|--------------------|-------------|--------------------|---------------------|----------------------------|-----------------|--------------------------|-------------|--|
| mmodity Code<br>14332 | Gross M<br>200     | Mass (Kg)   | Entry Da<br>08/05, | ate<br>/2019        | Expiry Date<br>06/08/2019  |                 |                          |             |  |
| Declaration Type      | MRN                | Item Number | Type of Packages   | Package No. (Debit) | Package No. (Credit)       | Gross Mass (Kg) | Entry Date               | Expiry Date |  |
| G4                    | 19IEDUB100516B41U0 | 1           | 4F                 | 5                   | 0                          | 200             | 08/05/2019               | 08/05/2019  |  |
| H1                    | 19IEDUB100D11295R1 | 1           | 4F                 | 0                   | 3                          | 200             | 08/05/2019               | 08/05/2019  |  |
| H1                    | 19IEDUB100D4AD42R7 | 1           | 4F                 | 0                   | 2                          | 200             | 08/05/2019               | 08/05/2019  |  |
|                       |                    |             |                    |                     |                            |                 |                          |             |  |

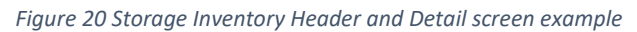

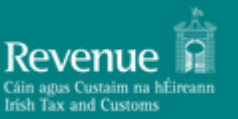

#### Notes:

- 1. The conditions for successfully "connecting" any import declaration with a G4 are:
  - a. The previous document reference must be "337" (Temporary Storage Declaration)
  - b. The MRN must reference an accepted G4 declaration
  - c. The first 6 digits of the referenced item number of the G4 must match the first 6 digits of the referring import declaration item
  - d. The import declaration must provide a warehouse ID and it must match the G4's warehouse ID.
  - e. The import declaration must be in status RELEASED for the entry to be visible in the Storage Inventory grid
- 2. Credit/debit calculations (writing-off) and available balance check against these subsequent procedures is not currently performed.

## 5.4 New Declaration

To start creating a declaration, navigate to the respective section in the main menu (left pane). Available declarations are grouped by stage:

| New Declaration   | • |
|-------------------|---|
| Arrival           | • |
| Temporary Storage | • |
| G4                |   |
| G4 + G3           |   |
| D3                |   |
| Import            | • |
| H1                |   |
| H2                |   |
| H3                |   |
| H4                |   |
| Н5                |   |
| H6                |   |
| H7                |   |
| 11                |   |
| 12                |   |

- 1. **Arrival Stage**: Includes the following declarations/notifications:
  - a. Temporary Storage (G4)

2.

- b. Temporary Storage plus Presentation Notification (G4+G3)
- c. Electronic Transport Document (D3)
- Import Stage: Includes the following declarations:
- a. Declaration for release for free circulation and special procedure specific use declaration for end-use (H1)
- b. Special procedure storage declaration for customs warehousing (H2)
- c. Special procedure specific use declaration for temporary admission (H3)
- d. Special procedure processing declaration for inward processing (H4)
- e. Declaration for the introduction of goods in the context of trade with special fiscal territories (H5)
- f. Customs declaration in postal traffic for release for free circulation(H6)
- g. Customs declaration for consignments of low value (H7<sup>4</sup>)
- h. Simplified customs declaration (I1)

As shown on the left, click on the desired declaration or notification to start creating the dataset from scratch.

<sup>&</sup>lt;sup>4</sup> Please note that implementation of the H7 declaration dataset is deferred until July 2021

# 5.4.1 Draft declarations

At any time during the creation process, progress can be saved by clicking on the "Save as" button and providing a name for the draft declaration. This will create a draft copy of your dataset in the "Draft declarations" section.

"Draft" declarations can be retrieved by navigating to the "Draft Declarations" section. To resume work on a draft dataset, select "Edit" from the available actions on the draft entry.

A "Delete" action is also available to delete a saved draft declaration.

# 5.4.2 Required vs. Validated data elements

All declaration datasets contain required fields (indicated by an asterisk in the respective field description).

A number of declaration data elements are also validated upon declaration submission.

The behaviour of the system is different in these two cases:

- 1. If any required fields (i.e. fields that require a value and cannot be left blank) are not completed, the submit button will not result in declaration submission and validation. However, the section(s) descriptor(s) where the required fields are left blank will be displayed in red.
- 2. If all required fields contain values, the declaration will be submitted to AIS and validation will be performed. If any validation rules are violated, in addition to the visual indication above, the system will display a pop-up box with the list of all validation errors.

The following screen shows an example of a validation error list:

| shboard           |                                           | PREVIOUS DOCUMENT      |                         | AD - Andorra   | X                                                                                                    |                                          |   |
|-------------------|-------------------------------------------|------------------------|-------------------------|----------------|----------------------------------------------------------------------------------------------------|------------------------------------------|---|
| Declarations      | DECLARATION PARTIES DECLARATION VALUATION |                        | 5/23: Location of goods | ^              |                                                                                                    |                                          |   |
| Storage Inventory |                                           | CUSTOMS OFF            | ICES                    |                | U - UN/LOCODE                                                                                               | × Country code                           | * |
| w Declaration     | Validation                                | n Errors               |                         |                |                                                                                                    |                                          |   |
| ift Declarations  | Rule                                      | Error Type             | Message                 | Original Value | Error Pointer                                                                                               |                                          |   |
| ecial Procedures  | BR1105                                    | Missing Invalid BR1105 |                         |                | Consignment   References   2/03: Documents produced, certificates and authorisations, additional references |                                          |   |
|                   | EoriRule                                  | Incorrect Value        | Invalid EORI            | 0123456        | Declaration Parties + 3/18: Declarant identification No.                                                    |                                          |   |
|                   |                                           |                        |                         |                |                                                                                                    | Items per page: 10 ▼ 1 - 2 of 2  < < > > |   |
|                   |                                           |                        |                         |                |                                                                                                    | × Close                                  |   |
|                   |                                           |                        |                         |                | City                                                                                                    |                                          |   |
|                   |                                           |                        |                         |                | 5/31: Date of acceptance                                                                                    | Ũ                                        |   |

Figure 21 Validation errors screen example

## 5.4.3 Validation errors

All validation errors contain the following information:

**AIS Trader Portal Guide** 

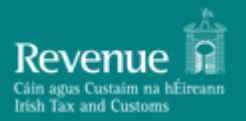

- Rule: Violated business rule (BRxxxx or Rxxxx) or condition (Cxxxx) code ID<sup>5</sup>
- Message: Error description
- Original Value: The value contained in the data element
- Error Pointer: Indication on the location (field) of the error in the declaration

#### 5.4.4 Entering Declaration Data

When entering declaration data, please note the following:

- Some data fields are associated with specific code lists. In these cases, the only option is to select an item from the list provided as in the examples below.
- 2. Short code list data elements (fields) are displayed as drop-down lists. Alternatively, values can be entered directly in the selected field and hit "Enter". The corresponding matching value found in the code list will be automatically filled-in. A drop-down list example is shown on the right.

| P | Previous document type              |          |
|---|-------------------------------------|----------|
|   |                                     | *        |
|   | 235 - Container list                | <b>^</b> |
|   | 270 - Delivery note                 |          |
|   | 271 - Packing list                  |          |
|   | 325 - Proforma invoice              |          |
|   | 337 - Temporary storage declaration |          |
| 2 | 355 - Entry summary declaration     |          |

Figure 22 Drop-down selection example

3. Long code list data elements (fields) are searchable and indicated by the Q icon as shown in the example below.

| 5/27: Supervising customs office |     | ^ |
|----------------------------------|-----|---|
| 5/27: Supervising customs office | م 🖛 |   |

Figure 23 Field preset values search example

<sup>&</sup>lt;sup>5</sup> For the complete list of Business Rules, please consult the "AIS-Business-Rules-and-Conditions" companion document

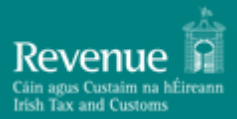

- a. Part of the value can be provided, and the system will search and display all matching values as shown in the example below, where the user has entered the value "IEDUB" and the system displays all three matching values.
- b. Clicking on the magnifier icon or hitting "Enter" will bring up the search results in these types of fields.

| Search: Customs o | office of lodgment |                                                                    |
|-------------------|--------------------|--------------------------------------------------------------------|
| Search<br>IEDUB   | × Q                |                                                                    |
| Code 个            |                    | Description                                                        |
| IEDUB100          |                    | Dublin Port                                                        |
| IEDUB200          |                    | Dublin ACP                                                         |
| IEDUB400          |                    | Dublin Airport                                                     |
|                   |                    | Items per page: $5 - 1 - 3$ of $3   \langle \rangle \rangle >   C$ |
|                   |                    | X Cancel 🗸 Select                                                  |

Figure 24 Field preset values search results example

 Required fields cannot be left blank. As noted previously since validation at this level is done interactively, a pop-up error will not be displayed in this case. However, any sections and/or fields with missing information will be shown in red, as in the example below (Declaration data group -> DE 8/5 Nature of Transaction).

| Draft name: H4                |                                                         |
|-------------------------------|---------------------------------------------------------|
| Declaration                   | 1/1: Declaration type *                                 |
| Parties                       | IM - HT to H4, Ho, IT, or trade between Member States X |
| Valuation Information         | 2/5: LRN *<br>157366015952643236489                     |
| Customs Office                |                                                         |
| Guarantee                     | 8/5: Nature of transaction 🔹                            |
| Goods Shipment                | Missing Value (1)                                       |
| Goods Shipment Item           |                                                         |
| Application and authorisation |                                                         |
|                               |                                                         |
|                               | Submit Save Save as                                     |

Figure 25 Required field error example

## 5.4.5 Date Selector

The date selector component facilitates the filling of data elements that require a date value. It consists of the following parts as shown on the right:

- a. Year selection short search list. The list allows the selection of a year and a month. Then the days of the week per month list is updated accordingly
- b. Previous [<] and Next [>] month navigation controls
- c. The list of days of the week within the selected month and year

The date is selected by clicking on the desired date. The selected date value is transferred to the form field. The transferred date can also be edited in place. Invalid dates will not be allowed when entering data using the portal forms.

| Request | Date *<br><b>'2019</b> |    |    |    |    |    | ē |
|---------|------------------------|----|----|----|----|----|---|
| NOV     | NOV 2019 👻             |    |    |    |    |    |   |
| s       | М                      | Т  | W  | Т  | F  | S  |   |
| NOV     | 1                      |    |    |    | 1  | 2  |   |
| 3       | 4                      | 5  | 6  | 7  | 8  | 9  |   |
| 10      | 11                     | 12 | 13 | 14 | 15 | 16 |   |
| 17      | 18                     | 19 | 20 | 21 | 22 | 23 |   |
| 24      | 25                     | 26 | 27 | 28 | 29 | 30 |   |

Figure 26 Date-picker (Calendar) example

# 6 Creating and Submitting Declarations using the Trader Portal in detail

# 6.1 How to read the declaration data requirements tables<sup>6</sup>

The following sections contain information on how to interpret the individual declaration requirements which are included in each section for each of the declaration types.

# 6.1.1 Notations

Each declaration type is represented in the system by a message and associated message code. Each message has a unique identifier, such as IM099, TS304, etc., which denotes the category of the message and the numeric identifier of the message in the category. For example, an import declaration has message code IM415. The type of import declaration (H1, H2 etc.) is contained in one of the message fields. In the portal, the declaration type is shown either in a separate column in a grid, or in parentheses next to the message code, e.g. IM415(H1). For a complete list of message codes and a brief description of each code, please consult Appendix C.

The document uses two tables to describe each message:

- The summary table outlines the structure of the message. It lists only the high-level elements of the message, up to level three (3).
- The detailed description table, which includes all the data elements of the message.

For each data element the following information is included:

| Column name    | Descriptio                               | Description                                                                                                    |  |  |  |
|----------------|------------------------------------------|----------------------------------------------------------------------------------------------------|--|--|--|
| LEVEL (L)      | The level of<br>the messa<br>lts name is | The level of the given element in the hierarchy of all the data elements of the message. One level one, there is only one, the so called "root" element. Its name is the same as the identifier of the message (e.g. IM099, TS304). |  |  |  |
| MESSAGE ENTITY | The descri<br>the level<br>prefixed w    | The description of the message entity. The indentation visually represents the level of the entity in the hierarchy. Where applicable the entity is prefixed with the UCC identifier of the entity.                                 |  |  |  |
| REPETITIONS    | The repet<br>the examp                   | itions (cardinality) of the element. The notation is explained in ples below.                                                                                                    |  |  |  |
|                | REP                                      | Description                                                                                                    |  |  |  |
|                | 01                                       | Zero or one repetitions. Therefore, this is an optional element that may exist up to one time.                                                                                                    |  |  |  |
|                | 11                                       | Exactly one repetition. This is a mandatory element that may exist up to one time.                                                                                                    |  |  |  |
|                | 099                                      | This is an optional element that may be repeated up to 99 times.                                                                                                    |  |  |  |

<sup>&</sup>lt;sup>6</sup> This section can also be found in the companion document "AIS-Web-Forms.pdf"

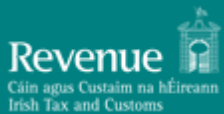

| Column name             | Description                                        | 1                                                                                                    |
|-------------------------|----------------------------------------------------|----------------------------------------------------------------------------------------------------|
| ТҮРЕ                    | The type of                                        | f the element. The notation is explained in the examples below.                                                                                                    |
|                         | REP                                                | Description                                                                                                    |
|                         | Complex                                            | This is a complex XML element. It does not include any final information. It includes elements of lower order below it.                                                                      |
|                         | date                                               | Date formatted element.                                                                                                    |
|                         | а                                                  | Alphabetic element. Only letters and no number are allowed.                                                                                                    |
|                         | n                                                  | Numeric element. Only numbers and no letters are allowed.                                                                                                    |
|                         | an                                                 | Alphanumeric element. Both letters and number are allowed.                                                                                                    |
|                         | an8                                                | Alphanumeric element with exact length of eight (8) characters.                                                                                                    |
|                         | an170                                              | Alphanumeric element with a length between 1 and 70 characters.                                                                                                    |
|                         | n16,6                                              | Numeric, decimal element. The maximum permitted total digits are 16. Out of them, a max of six [6] can be decimal digits.                                                                    |
|                         | int                                                | Integer number.                                                                                                    |
|                         | boolean                                            | Boolean values (true, false).                                                                                                    |
| CODE LIST               | Elements v<br>specified c<br>the code lis          | with a reference to a code list can take values only from the ode list. Please refer to the " <b>AIS-Codelists</b> " document, where sts are documented.                                     |
| RULES AND<br>CONDITIONS | The values<br>that case,<br>column. I<br>document. | of some elements are validated against rules and conditions. In<br>the codes of the rules and conditions are included in the last<br>Please refer to the "AIS-Business-Rules-and-Conditions" |

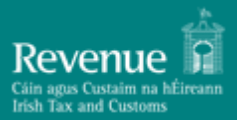

# 7 Declaration Specific Guidance Information

The following sections explain the steps required to create and submit a declaration.

## 7.1 Declarations / Notifications usage by requested procedure:

| Declaration<br>Code | Description (UCC)                                                                                                    | Union Procedure Codes<br>supported <sup>7</sup>                   |
|---------------------|----------------------------------------------------------------------------------------------------|-------------------------------------------------------------------|
| D3                  | Electronic Transport Document (ETD)                                                                                                    | N/A                                                               |
| G3                  | Presentation Notification (Temporary Storage)                                                                                                    | N/A                                                               |
| G4                  | Temporary Storage Declaration                                                                                                    | N/A                                                               |
| G4 + G3             | Temporary Storage and Presentation Notification<br>Combined                                                                                                    | N/A                                                               |
| H1                  | Declaration for release for free circulation and special procedure – specific use – declaration for end use                                                                | 01, 07, 40, 42, 43, 44, 45, 46, 48,<br>61, 63, 68                 |
| H2                  | Special procedure – storage – declaration for customs warehousing                                                                                                    | 71                                                                |
| Н3                  | Special procedure – specific use – declaration for temporary admission                                                                                                    | 53                                                                |
| H4                  | Special procedure – processing – declaration for inward processing                                                                                                    | 51                                                                |
| H5                  | Declaration for the introduction of goods in the context of trade with special fiscal territories                                                                          | 40, 42, 61, 63, 95, 96                                            |
| H6                  | Customs declaration in postal traffic for release for free circulation                                                                                                    | 01, 07, 40                                                        |
| H7 <sup>8</sup>     | Customs declaration for release for free circulation<br>in respect of a consignment which benefits from a<br>relief from import duty (low value consignments) <sup>9</sup> | N/A (Release for free circulation implied but not declared in H7) |
| 11                  | Import Simplified declaration                                                                                                    | 01, 07, 40, 42, 43, 44, 45, 46, 48,<br>51, 53, 61, 63, 68         |
| 12                  | Presentation Notification (Import Declarations)                                                                                                    | N/A                                                               |

Table 5 Declarations / Notifications usage by requested procedure

<sup>&</sup>lt;sup>7</sup> For a description of the procedure codes please see Appendix B – Procedure Codes (UCC)

<sup>&</sup>lt;sup>8</sup> Please note that implementation of the H7 declaration dataset is deferred until July 2021

<sup>&</sup>lt;sup>9</sup> Declaration for low value consignments in accordance with Article 23(1) or Article 25(1) of Regulation (EC) No 1186/2009

# 7.2 Creating a specific declaration / notification

To start creating a declaration please follow the instructions in the following sections. At any time during the declaration creation process a draft version can be saved. This facility can function both as a method for storing declaration "templates" that can be modified and re-used, and as a way to store working copies of declarations where work can be resumed at a later time.

*Important note:* For the specific data requirements governing the declarations listed in the following sections of this chapter, please consult the companion *AIS-Web-Forms.pdf* document.

# 7.3 Electronic Transport Document (ETD) D3 declaration

To start creating an ETD – D3 Declaration, first follow the instructions (in 5.4 New Declaration), and select the D3 dataset.

# 7.4 Temporary Storage Declaration (G4)

To start creating a Temporary Storage Declaration (G4), first follow the instructions (in 5.4 New Declaration), and select the G4 dataset.

# 7.5 Temporary Storage Declaration (G4+G3)

To start creating a Temporary Storage Declaration with Presentation data (G4 + G3), first follow the instructions (in 5.4 New Declaration), and select the G4+G3 dataset.

# 7.6 Temporary Storage Presentation Notification (G3)

To start creating a Temporary Storage Presentation Notification (G3), first follow the instructions (in 5.4 New Declaration), and select the G3 dataset.

# 7.7 Creating an H1 Import declaration

To start creating an import declaration, first follow the instructions (in 5.4 New Declaration), and select the H1 dataset. This dataset can be used for all release for free circulation cases and for the Special Procedure "End use".

## 7.8 Creating an H2 Import declaration

To start creating an import declaration, first follow the instructions (in 5.4 New Declaration), and select the H2 dataset. This dataset can be used only for the Special Procedure "Customs Warehousing".

## 7.9 Creating an H3 Import declaration

To start creating an import declaration, first follow the instructions (in 5.4 New Declaration), and select the H3 dataset. This dataset can be used only for the Special Procedure "Temporary Admission".

## 7.10 Creating an H4 Import declaration

To start creating an import declaration, first follow the instructions (in 5.4 New Declaration), and select the H4 dataset. This dataset can be used only for the Special Procedure "Inward Processing".

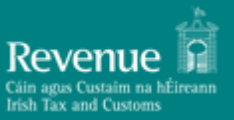

# 7.11 Creating an H5 Import declaration

To start creating an import declaration, first follow the instructions (in 5.4 New Declaration), and select the H5 dataset. This is a specialised dataset used for trade with special fiscal territories.

# 7.12 Creating an H6 Import declaration

To start creating an import declaration, first follow the instructions (in 5.4 New Declaration), and select the H6 dataset. This is a specialised dataset used for postal consignments.

# 7.13 Creating an H7 Import declaration<sup>10</sup>

To start creating an import declaration, first follow the instructions (in 5.4 New Declaration), and select the H7 dataset. This is a specialised dataset used for low value consignments.

# 7.14 Creating an I1 Import (Simplified) declaration

To start creating a Simplified import declaration, first follow the instructions (in 5.4 New Declaration), and select the I1 dataset. This dataset can be used for most procedures except for the "Customs Warehousing" Special Procedure.

# 7.15 Creating an I2 Import Presentation Notification

To start creating an I2 Import Presentation Notification, first follow the instructions (in 5.4 New Declaration), and select the I2 dataset.

# 7.16 Declaration Amendment (Declarant initiated)

Depending on the movement status, a declaration can be amended by the declarant. The amendment process is started by selecting "Amendment" from the action selector. If the "Amendment" option is not available in the declaration action selector, amendment is not allowed (e.g. Movement is under control).

After selecting the "Amendment" action, the current state of the declaration is loaded in a declaration screen, which allows the user to edit the declaration data and submit the amendment as an IM413 message.

The amended declaration will go through validation and if accepted, an IM404 (Amendment Registration) message will be sent by AIS.

If the amendment fails validation, an IM405 (Amendment Request Rejection) message will be generated by the system.

# 7.17 Declaration Amendment (Customs Officer Amendment request)

During customs controls (Physical or Documentary), the case Customs Officer may request a particular amendment to be submitted for a declaration under control.

In this case, the system generates and sends message IM462 to the declarant. An amendment is then allowed to be submitted even though the declaration is under control.

# 7.18 Declaration Invalidation (Declarant initiated)

Depending on the movement status, a declaration can be invalidated by the declarant. The invalidation process is started by selecting "Invalidation" from the action selector. If the "Invalidation" option is not

<sup>&</sup>lt;sup>10</sup> Please note that implementation of the H7 declaration dataset is deferred until July 2021

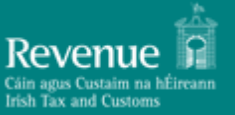

available in the declaration action selector, invalidation is not allowed (e.g. Movement is under control or G4 is in accepted status).

After selecting the "Invalidation" action, a form is displayed which requires the declarant to enter the reason for the invalidation request and submit the invalidation as an IM414 message.

The invalidation request will go through validation and if accepted, an IM409 (Invalidation Request Decision) message will be sent by AIS with a positive decision.

If the amendment fails validation, an IM409 (Amendment Request Rejection) (Invalidation Request Decision) message will be sent by AIS with a negative decision.

# 7.19 Declaration Invalidation (Customs Officer Invalidation request)

During customs controls (Physical or Documentary), the case Customs Officer may request a particular amendment to be submitted for a declaration under control.

In this case, the system generates and sends message IM462 to the declarant. An amendment is then allowed to be submitted even though the declaration is under control.

The invalidation request will go through validation and if accepted, an IM409 (Invalidation Request Decision) message will be sent by AIS with a positive decision.

If the amendment fails validation, an IM409 (Amendment Request Rejection) (Invalidation Request Decision) message will be sent by AIS with a negative decision.

## 7.20 Attaching a Document to a Declaration

To attach a document in a movement, select "Add Attachments" from the action selector of the movement. The following screen is displayed (example):

| RN *                  |                                      |                            |
|-----------------------|--------------------------------------|----------------------------|
| DIEDUB4005DF819R4     |                                      |                            |
| Supporting Document   |                                      |                            |
|                       | <pre> &lt; (1 of 1) &gt; &gt; </pre> | 4                          |
| Select / Search Item  |                                      |                            |
| Supporting Document 1 |                                      | <ul> <li>Remove</li> </ul> |
| Attachment            | 0                                    |                            |
|                       | Submit                               |                            |

Figure 27 Adding an Attachment

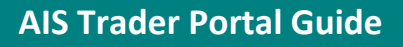

Clicking on the paper clip symbol, a standard browser screen is displayed for selecting a file to attach as in the following example (Windows 10 client):

| Open           | This     | DC + Desuments + Se |                    |             |      |       | anal Samual Day   |            |
|----------------|----------|---------------------|--------------------|-------------|------|-------|-------------------|------------|
| → * ↑          | > This i | PC > Documents > So | canned Documents > |             |      | ~ O S | earch Scanned Doo | uments ,   |
| ganize 🔻 🛛 New | folder   |                     |                    |             |      |       |                   | - 🗆 🌘      |
| This PC        | ^        | Name                | Date               | Туре        | Size | Tags  |                   |            |
| 👆 3D Objects   | ы.       | Documents           | 23-Oct-18 2:46 PM  | File folder |      |       |                   |            |
| 📒 Desktop      |          |                     |                    |             |      |       |                   |            |
| 🐚 Documents    |          |                     |                    |             |      |       |                   |            |
| 🐌 Downloads    |          |                     |                    |             |      |       |                   | No preview |
| 🐌 Music        |          |                     |                    |             |      |       |                   | available. |
| 🔚 Pictures     |          |                     |                    |             |      |       |                   |            |
| 🎦 Videos       |          |                     |                    |             |      |       |                   |            |
| 💺 Windows (C:) |          |                     |                    |             |      |       |                   |            |
| Network        | ~        |                     |                    |             |      |       |                   |            |
| 1              | File nam | ie:                 |                    |             |      | ~     | All Files (*.*)   | ~          |
|                |          |                     |                    |             |      |       |                   |            |

Figure 28 File Browser example

Any attachment can be uploaded to the system as supporting documentation except for the following file types (contents and file extensions):

| .ade | .adp | .apk  | .аррх       | .appxbundle | .bat | .cab | .chm |
|------|------|-------|-------------|-------------|------|------|------|
| .cmd | .com | .cpl  | .dll        | .dmg        | .exe | .hta | .ins |
| .isp | .iso | .jar  | .js         | .jse        | .lib | .lnk | .mde |
| .msc | .msi | .msix | .msixbundle | .msp        | .mst | .nsh | .pif |
| .ps1 | .scr | .sct  | .shb        | .sys        | .vb  | .vbe | .vbs |
| .vxd | .WSC | .wsf  | .wsh        |             |      |      |      |

Table 6 Invalid Attachment File Types

Examples of common allowed attachment file types include (but are not limited to):

| pdf                                            | gif | png | jpg | jpeg | zip | 7z |
|------------------------------------------------|-----|-----|-----|------|-----|----|
| Fable 7 Common Supported Attachment File Tunce |     |     |     |      |     |    |

Table 7 Common Supported Attachment File Types

# 7.21 Refund Application

The Refund Application is for requesting reimbursement of customs debt amounts that were paid but an amendment of declaration particulars or invalidation affecting the declaration customs debt in favour of the declarant has been successfully lodged.

Depending on movement eligibility, a Refund application can be created and submitted. To be eligible for refund, a movement must meet the following conditions:

- 1. Must be in RELEASED or NOT\_RELEASED status
- 2. An amendment or invalidation must have been successfully lodged (from which the refund amount has ensued).

The Refund application process can be started by selecting "Refund" from the declaration action menu (when available).

The actual Refund application data created are contained in message RF415 which will be visible in the messages history (detail) of the movement.

The Refund application will go through validation and if approved, message RF409 with positive result will be issued to the declarant.

If the Refund application is not approved, message RF409 will be issued to the declarant with negative result.

If message validation fails, message RF416 will be issued, stating the cause of the message rejection.

The requirements specification for the Refunds message can be found in the companion document "AIS-Web-Forms.pdf".

# 7.22 Deposit Refund Application

The Refund Application is for requesting reimbursement of customs debt amounts that were held on account as security deposit for a special procedure, but an amendment or declaration or invalidation has caused the deposit amount to be eligible for release.

Depending on movement eligibility, a Deposit Refund application can be created and submitted. To be eligible for deposit refund, a movement must meet the following conditions:

- 1. Must be in RELEASED status
- 2. The special procedure for which the deposit was held has been discharged.

The Deposit Refund application process can be started by selecting "Request Deposit Refund" from the declaration action menu (when available).

The actual Deposit Refund application data created are contained in message RD415 which will be visible in the messages history (detail) of the movement.

The Refund application will go through validation and if approved, message RD409 with positive result will be issued to the declarant.

If the Refund application is not approved, message RD409 will be issued to the declarant with negative result. If message validation fails, message RD416 will be issued, stating the cause of the message rejection.

The requirements specification for the Deposit Refund message can be found in the companion document "AIS-Web-Forms.pdf".

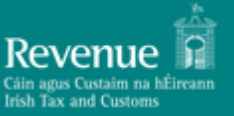

# 8 Special Procedures Monitoring

Similar to the Storage Inventory, this section lists all the special procedures submitted by the trader as shown below:

| ♠ > Special Procedure Mo | onitoring      |                     |                   |                    |                        |                   |                         |                   |                   |        |               |                   | < Ba |
|--------------------------|----------------|---------------------|-------------------|--------------------|------------------------|-------------------|-------------------------|-------------------|-------------------|--------|---------------|-------------------|------|
| Filter/Sort By           |                |                     |                   |                    |                        |                   |                         |                   |                   |        |               |                   | ~    |
| MRN                      | ltem<br>Number | Declaration<br>Type | Commodity<br>Code | Gross Mass<br>(Kg) | Supplementary<br>Units | Procedure<br>Code | Authorisation<br>Number | Warehouse<br>Type | Warehouse<br>ID   | Status | Entry<br>Date | Discharge<br>Date |      |
| 19IEDUB40043B7C3R1       | 1              | H2                  | 84433210          | 32                 | 10                     | 71                |                         | U                 | IE0001            | open   | 09/05/2019    |                   | :    |
|                          |                |                     |                   |                    |                        |                   |                         |                   | Items per page: 5 | *      | 1-1of1  <     | < >               | >I C |
|                          |                |                     |                   |                    |                        |                   |                         |                   |                   |        |               |                   |      |

Figure 29 Special Procedures Monitoring screen

To view the details of the movement and also display any subsequent declarations that have taken goods out of the special procedure entry, click on "View" in the available action list. This will result in the following layout:

| <sup>RN</sup><br>9IEDUB40043B7C3R1 | Item Number<br>1         | Declaration Type<br>H2 | Commodity Code<br>84433210 |        | Gross Mass (Kg)<br>32  |  |
|------------------------------------|--------------------------|------------------------|----------------------------|--------|------------------------|--|
| upplementary Units<br>D            | Procedure Code<br>71     | Authorisation Number   | Warehouse Type<br>U        |        | Warehouse Id<br>IE0001 |  |
| atus<br>pen                        | Entry Date<br>09/05/2019 | Discharge Date         |                            |        |                        |  |
| Declaration Type                   | MRN                      | Item Number            | Debit                      | Credit | Entry Date             |  |
| H1                                 | 19IEDUB400302071R2       | 1                      |                            | 32     | 09/05/2019             |  |
| H2                                 | 19IEDUB40043B7C3R1       | 1                      | 32                         |        | 09/05/2019             |  |
| 112                                | 191ED004004387C3R1       |                        | 52                         |        | 09/09/2019             |  |

Figure 30 Special Procedures Monitoring Detail screen example

#### Note:

Comprehensive writing-off is not supported in this version of AIS. The referencing import declaration will be displayed (provided they refer to the special procedure declaration as a previous document) but the system does not monitor the status of the special procedure declaration (Active/Discharged) with respect to the writing-off.

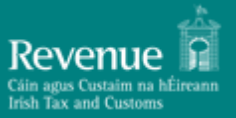

# 9 Appendix A – Declaration Statuses

| Status                      | Description                                                                                                    |
|-----------------------------|----------------------------------------------------------------------------------------------------|
| REGISTERED                  | This status is set when a pre-lodged declaration is received and has passed the logical validation process. An MRN has been assigned at this stage. The goods have not been presented yet.                                                                   |
| ACCEPTED                    | This status is set when the declaration has passed the logical validation process. In case of pre-lodged declarations this status can only be set when the goods have been presented. This is a transient status and may never appear in the user interface. |
| AWAITING_ARRIVAL            | This status is set for pre-lodged declarations under certain conditions. This is a transient status and may never appear in the user interface.                                                                                                    |
| AWAITING_CERTEX             | This status indicates communication is pending with the EU Single Window service. This is a transient status and may never appear in the user interface.                                                                                                    |
| AWAITING_RISK               | The declaration has passed syntax and logical validation and has been forwarded to the Risk Analysis module for risk assessment. This is a transient status and may never appear in the user interface.                                                      |
| AWAITING_TARIFF_CALCULATION | The declaration has passed syntax and logical validation and has been forwarded to the Tariff module for customs debt calculation. This is a transient status and may never appear in the user interface.                                                    |
| AWAITING_SUPPLEMENTARY      | A Simplified declaration has been received and accepted. A Supplementary declaration must now be lodged within a specific time limit.                                                                                                    |
| UNDER_CONTROL               | The declaration information has caused the Risk Analysis system to mark the declaration for either Documentary or Physical Controls.                                                                                                    |
| UNDER_REVIEW                | The declaration is under review by Revenue customs.                                                                                                    |
| CERTEX_REVIEW               | The declaration is under review by Revenue customs due to CERTEX reference certificate.                                                                                                    |
| SUSPENDED_RELEASE           | The declaration is pending certificate verification from an external agency (CERTEX).                                                                                                    |
| UNDER_PAYMENT               | The declaration has incurred a customs debt or security deposit<br>amount which now due. This is a transient status and may never<br>appear in the user interface.                                                                                           |
| INSUFFICIENT_FUNDS          | The declaration has incurred a Customs Debt or Security Deposit<br>amount payable, but the Revenue's trader account has insufficient<br>funds to cover the debt amount.                                                                                      |
| RELEASED                    | The declaration processing is complete and, depending on the requested procedure code, the goods can now be released for free circulation or deemed to be under the requested Special Procedure.                                                             |
| NOT_RELEASED                | This status is set in the following cases:                                                                                                    |

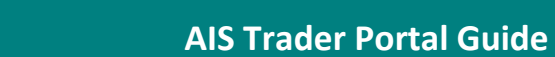

| Status | Description                                                       |
|--------|-------------------------------------------------------------------|
|        | 1. Preceding controls have failed                                 |
|        | 2. The incurred customs debt was not paid in time                 |
|        | 3. The declarant has requested an invalidation of the declaration |
|        | and it has been accepted                                          |

Table 8 Declaration Statuses

# **10** Appendix B – Procedure Codes (UCC)

| Status    | Description                                                                                   |
|-----------|-----------------------------------------------------------------------------------------------|
| 00        | This code is used to indicate that there is no previous procedure (a)                         |
|           | Release for free circulation of goods simultaneously re-dispatched in the context of trade    |
|           | between parts of the customs territory of the Union in which the provisions of Directive      |
| 01        | 2006/112/EC or Directive 2008/118/EC are applicable and parts of that territory in which      |
|           | these provisions do not apply, or in the context of trade between the parts of that territory |
|           | where these provisions do not apply.                                                          |
|           | Release of goods for free circulation simultaneously placed under a warehousing procedure     |
| 07        | other than a customs warehousing procedure where neither VAT nor, when applicable,            |
|           | excise duties have been paid.                                                                 |
| 10        | Permanent export.                                                                             |
| 11        | Export of processed products obtained from equivalent goods under inward processing           |
|           | before placing non-Union goods under inward processing.                                       |
| 21        | Temporary export under the outward processing procedure, if not covered by code 22.           |
| 22        | Temporary export other than that referred to under code 21 and 23.                            |
| 23        | Temporary export for return in the unaltered state.                                           |
| 31        | Re-export.                                                                                    |
| 40        | Simultaneous release for free circulation and home use of goods.                              |
|           | Simultaneous release for free circulation and home use of goods which are the subject of a    |
| 42        | VAT-exempt supply to another Member State and, when applicable, an excise-duty                |
|           | suspension.                                                                                   |
|           | Simultaneous release for free circulation and home use of goods subject to specific           |
| 43        | measures connected with the collection of an amount during the transitional period            |
|           | following the accession of new Member States.                                                 |
| 44        | End-use                                                                                       |
| 45        | Release of goods for free circulation and partial entry for home use for either VAT or excise |
|           | duties and their placing in a warehouse other than customs warehouses.                        |
| 46        | Import of processed products obtained from equivalent goods under the outward-                |
|           | processing procedure before exportation of goods they are replacing.                          |
| 48        | Entry for nome use with simultaneous release for free circulation of replacement products     |
| <b>F1</b> | Under outward processing prior to the export of the defective goods.                          |
| 51        | Placing goods under inward processing procedure.                                              |
|           | Placing of goods under temporary admission.                                                   |
| 54        | circulation in that Momber State (a)                                                          |
| 61        | Polimortation with simultaneous release for free circulation and home use of goods            |
| 01        | Re-importation with simultaneous release for free circulation and home use of goods which     |
| 62        | are the subject of a VAT-exempt supply to another Member State and when applicable an         |
| 05        | are the subject of a var-exempt supply to another member state and, when applicable, an       |
|           | Re-importation with partial entry for home use and simultaneous release for free              |
| 68        | circulation and placing of goods under warehousing other than customs warehousing             |
|           | procedure.                                                                                    |
| 71        | Placing of goods under the customs warehousing procedure                                      |
| / 1       | rideing of goods under the customs watchousing procedure.                                     |

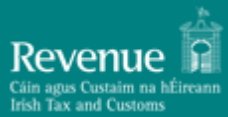

| Status | Description                                                                                                    |
|--------|----------------------------------------------------------------------------------------------------|
| 76     | Placing of Union goods under the customs warehousing procedure in accordance with Article 237(2) of the Code.                                                                                                    |
| 77     | Manufacturing of Union goods under customs supervision by the customs authorities and under customs control (within the meaning of Art. 5(27) and (3) of Code) prior to exportation and payment of export refunds. |
| 78     | Placing of goods under free-zone. (a)                                                                                                    |
| 95     | Placing of Union Goods under a warehousing procedure other than a customs warehousing procedure where neither VAT nor, when applicable, excise duties have been paid.                                              |
| 96     | Placing of Union Goods under a warehousing procedure other than a customs warehousing procedure where either VAT or, when applicable, excise duties have been paid and the payment of the other tax is suspended.  |

Table 9 UCC Procedure Codes

# 11 Appendix C - Messages Codes and Descriptions

| Message | Description                                                                                     |
|---------|-------------------------------------------------------------------------------------------------|
| Import  |                                                                                                 |
| ETD15   | D3 - Electronic Transport Document                                                              |
| ETD16   | ETD Rejection message                                                                           |
| ETD28   | ETD Acceptance                                                                                  |
| IM099   | General Notification and Request Information                                                    |
| IM404   | Amendment Request Registration                                                                  |
| IM405   | Amendment Request Rejection                                                                     |
| IM409   | Invalidation Request Decision                                                                   |
| IM413   | Customs Declaration Amendment Request                                                           |
| IM414   | Invalidation Request                                                                            |
| IM415   | Customs Declaration                                                                             |
| IM415V  | Customs Declaration Acknowledgment                                                              |
| IM416   | Customs Declaration Rejection                                                                   |
| IM428   | Customs Declaration Acceptance or Goods Deemed to be Placed under Customs Warehousing Procedure |
| IM429   | Release Notification                                                                            |
| IM432   | Presentation Notification                                                                       |
| IM433   | Presentation Notification Rejection                                                             |
| IM451   | Release Rejection                                                                               |
| IM460   | Control Notice                                                                                  |
| IM462   | Request Declaration Amendment                                                                   |
| IM464   | Request Declaration Invalidation                                                                |
| IM482   | Documents Request                                                                               |
| IM483   | Documents Received                                                                              |
| IM484   | Request Document Presentation                                                                   |
| IM493   | Amendment notification for partial or deferred quota allocation                                 |
| IM917   | Syntax Error notification message                                                               |
| RD415   | Application for Deposit Refund                                                                  |
| RD409   | Application for Deposit Refund Decision                                                         |
| RD416   | Application for remission of Customs debt rejection                                             |

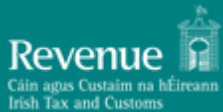

| Message   | Description                                                                |
|-----------|----------------------------------------------------------------------------|
| RF415     | Application for remission of Customs debt (Refund)                         |
| RF409     | Decision on refund application                                             |
| RF416     | Application for deposit refund rejection                                   |
| Temporary | storage                                                                    |
| TS304     | Amendment Request Registration                                             |
| TS305     | Amendment Request Rejection                                                |
| ТS309     | Temporary Storage Declaration Invalidation Decision                        |
| TS313     | Temporary Storage Declaration Amendment Request                            |
| TS314     | Temporary Storage Declaration Invalidation Request                         |
| TS315     | Pre-lodged TSD (G4) or TSD and Presentation Notification, combined (G4+G3) |
| TS315V    | Temporary Storage Declaration Registration acceptance                      |
| TS316     | Temporary Storage Declaration Rejection                                    |
| TS328     | Temporary Storage Declaration Acceptance                                   |
| TS332     | Presentation Notification                                                  |
| TS351     | Temporary Storage Do Not Import                                            |

Table 10 Messages Codes and Descriptions

# 12 Appendix D – Timers

| Name                             | Description                                                                                                    |
|----------------------------------|----------------------------------------------------------------------------------------------------|
| Payment Timer                    | If the declaration has incurred a payable customs debt or security deposit, the declarant must make sufficient funds available within <b>5 days</b> of the date the debt was incurred (usually upon receipt of the IM428 – Declaration Acceptance message).                                       |
| Pre-lodged Presentation<br>Timer | When a pre-lodged declaration is received and registered, a presentation notification must be lodged within <b>30 days</b> of the date of registration of the pre-lodged declaration.                                                                                                    |
| Supplementary Timer              | A Simplified declaration has been received and accepted/registered. A Supplementary declaration must now be lodged within a specific time limit. Currently the time limit is the <b>5<sup>th</sup> day</b> of the month following the acceptance/registration date of the simplified declaration. |

Table 11 System Timers

# **13** Appendix E - Declaration Action Matrix

The following table lists all possible available actions that can be performed on a movement message in all possible declaration statuses. Conditions apply in all cases that determine which actions are available.

| Status                      | Actions Available                                                              |  |  |  |  |  |  |  |
|-----------------------------|--------------------------------------------------------------------------------|--|--|--|--|--|--|--|
|                             | View                                                                           |  |  |  |  |  |  |  |
|                             | Add Attachments                                                                |  |  |  |  |  |  |  |
| REGISTERED                  | Presentation Notification                                                      |  |  |  |  |  |  |  |
|                             | Amendment                                                                      |  |  |  |  |  |  |  |
|                             | Invalidation                                                                   |  |  |  |  |  |  |  |
| ACCEPTED                    | View                                                                           |  |  |  |  |  |  |  |
| AWAITING_FOR_RISK           | View                                                                           |  |  |  |  |  |  |  |
| AWAITING_TARIFF_CALCULATION | View                                                                           |  |  |  |  |  |  |  |
|                             | View                                                                           |  |  |  |  |  |  |  |
| AWAITING_SUPPLEMENTARY      | Supplementary                                                                  |  |  |  |  |  |  |  |
|                             | Add Attachments                                                                |  |  |  |  |  |  |  |
| UNDER_CONTROL               | View                                                                           |  |  |  |  |  |  |  |
| UNDER_REVIEW                | View                                                                           |  |  |  |  |  |  |  |
| CERTEX_COI_REVIEW           | View                                                                           |  |  |  |  |  |  |  |
| CERTEX_CHED_REVIEW          | View                                                                           |  |  |  |  |  |  |  |
| SUSPENDED_RELEASE_COI       | View                                                                           |  |  |  |  |  |  |  |
| SUSPENDED_RELEASE_CHED      | View                                                                           |  |  |  |  |  |  |  |
| UNDER_PAYMENT               | View                                                                           |  |  |  |  |  |  |  |
|                             | View                                                                           |  |  |  |  |  |  |  |
| INSUEFICIENT FUNDS          | Add Attachments                                                                |  |  |  |  |  |  |  |
|                             | Amendment                                                                      |  |  |  |  |  |  |  |
|                             | Invalidation                                                                   |  |  |  |  |  |  |  |
|                             | View                                                                           |  |  |  |  |  |  |  |
|                             | Amendment                                                                      |  |  |  |  |  |  |  |
| RELEASED                    | Invalidation                                                                   |  |  |  |  |  |  |  |
|                             | Request Refund (Only if amended)                                               |  |  |  |  |  |  |  |
|                             | Request Deposit Refund ( <i>Only for Special Procedure Security Deposits</i> ) |  |  |  |  |  |  |  |
|                             | View                                                                           |  |  |  |  |  |  |  |
|                             | Request Refund (Only if invalidated)                                           |  |  |  |  |  |  |  |
| NOT RELEASED                | Request Deposit Refund (Only for Special Procedure Security Deposits)          |  |  |  |  |  |  |  |
|                             | Add Attachments                                                                |  |  |  |  |  |  |  |

-END OF DOCUMENT -